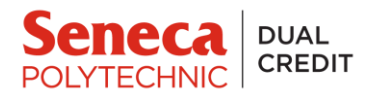

## **Accessing Microsoft Office 365**

As a Seneca College student, you have access to Microsoft Office 365 Pro Plus free of charge. This includes software such as Microsoft Word, PowerPoint, Excel, etc. You can install the software on up to five devices. To access the Microsoft Office applications, follow the steps below:

1. Go to: https://portal.office.com/account/

| Sign in                    |      |  |
|----------------------------|------|--|
| Email, phone, or Skype     |      |  |
| No account? Create one!    |      |  |
| Can't access your account? |      |  |
|                            | Next |  |
|                            |      |  |

2. You will have to login using your Seneca email and password. Once you input your Seneca email you will automatically be redirected to the My.Seneca login page. Enter your My.Seneca password there.

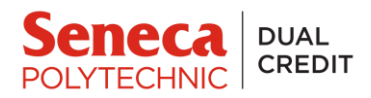

3. You will then be redirected back to the Microsoft Office page. Under 'Office apps & devices' click Install Office.

|   | My account         |                                                                                |                                                                                                    |  |
|---|--------------------|--------------------------------------------------------------------------------|----------------------------------------------------------------------------------------------------|--|
|   | <                  |                                                                                |                                                                                                    |  |
| ŵ | My account         | eq Office apps & devices                                                       | □ Subscriptions                                                                                                    |  |
| 8 | Personal info      | You can install Office on up to 5 PCs or Macs, 5 tablets, and 5 smartphones.   | Verify what products and licenses you have.                                                                                      |  |
|   | Subscriptions      | Install Office                                                                 |                                                                                                    |  |
| Q | Security & privacy | View apps & devices                                                            | View subscriptions                                                                                                    |  |
| A | App permissions    |                                                                                |                                                                                                    |  |
| ⊻ | Apps & devices     | 🛇 Security & privacy                                                           | App permissions                                                                                                    |  |
| ß | Tools & add-ins    | Protect your account and adjust important privacy settings to your preference. | Apps with access to your data: 33<br>Manage which apps have access to your data. You can<br>revoke permission whenever you want. |  |
|   |                    | Manage security & privacy                                                      | Change app permissions                                                                                                    |  |

4. Follow the installation instructions and you should then have access to Microsoft Office 365 Pro Plus

For more information or troubleshooting help please visit: <u>https://employees.senecacollege.ca/spaces/65/software/wiki/view/1559/office-365</u>